## **Prepare Beacon Devices**

## B1. Unique ID & Advertising Interval

After placing the beacons (having in mind their transmission power), then you have to prepare them, by setting a unique ID value as well as defining their advertising interval.

QR-Patrol supports both ibeacon (made by Apple) and eddystone (made by Google) beacon protocols.

- For ibeacon protocol this ID must be a unique combination of UUID, major and minor values. We suggest that you keep UUID value the same for all beacons, and that you distinguish them by setting different value to one (both) of the major/minor values.
- For eddystone protocol, the ID must be a unique combination of namespace ID (nid) and beacon ID (bid).

We suggest that you set the advertising interval to be around 200-300 ms (milliseconds).NOTE: To retrieve/program these values, use the Application provided by your Beacon supplier. (e.g. Estimote)

## **B2. Transmission Power**

Next, you have to choose the transmit power of each beaconNote: The beacon values you can define are specific (you cannot manually enter any value), i.e. the manufacturer allows (through the application) to set values by selecting from a predefined set (e.g. a set could be {3.5m, 7m, 15m, ...}). The transmit range value you need to set depends on the precision you wish to achieve and of course also depends on the number of beacons you plan to use.

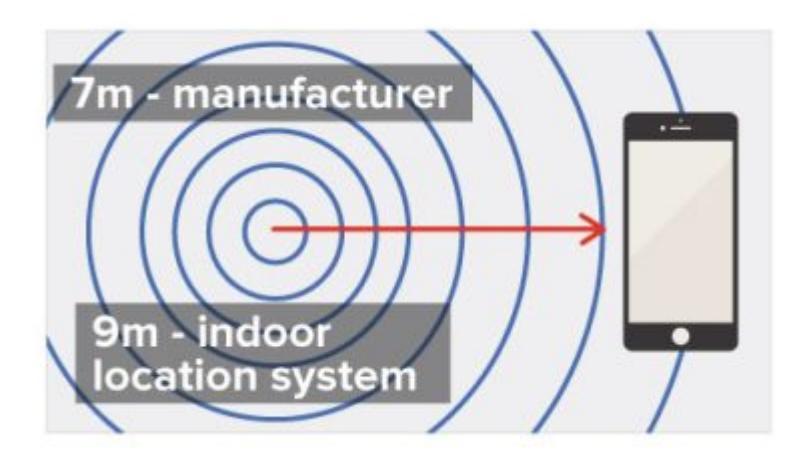

It is often the case that the transmission power values do not correspond to real use, i.e. in reality the transmission power is higher than what you have defined. In most manufacturers we tested, it is around 20% more. So, we suggest choosing the transmission power (actual target value) that fits your needs in the Beacon supplier application but we also recommend setting the desired beacon accuracy in the web app (i.e. https://followmystaff.com/) by

inserting a value that corresponds to 20% more than your actual target value, under Checkpoints -> Edit Beacon -> "Geofence Radius" field. For example, if you wish to have a transmission power of 3,5m in the Beacon range, you should set the Geofence Radius of the beacon to around 5m in the web application (followmystaff.com), while if you wish to have around 7m transmission power the value you should set in Geofence Radius of the beacon is around 9m. That impairs the precision of user's location but the results are trustworthy.

## C. Set Indoor location Beacons – Web application

For each beacon (ibeacons and eddystone beacons types are both supported) you will use for indoor location, follow the steps below:

Next, you need to mark the beacon checkpoint as "indoor":

- While under Company Checkpoints, press on Edit for the target beacon
- Set the exact coordinates of its physical location (latitude and longitude)
- Enable Geofence and set the desired beacon accuracy by inserting the corresponding value under "Geofence Radius" field (i.e. 20% more than transmission power of beacon, see section B.2 above)
- Enable indoor feature for that beacon
- Press on Confirm button to save your changes

Note: Marking a beacon as indoor will cause it not to be considered as checkpoint anymore i.e. it will not be available for adding to schedules or scanning by the guard etc.!

You also need to enable indoor location feature and tracking for each guard, by following the steps below:

Company -> Guards -> Edit a specific guard

- Enable tracking with the interval of your preference
- Enable indoor location feature

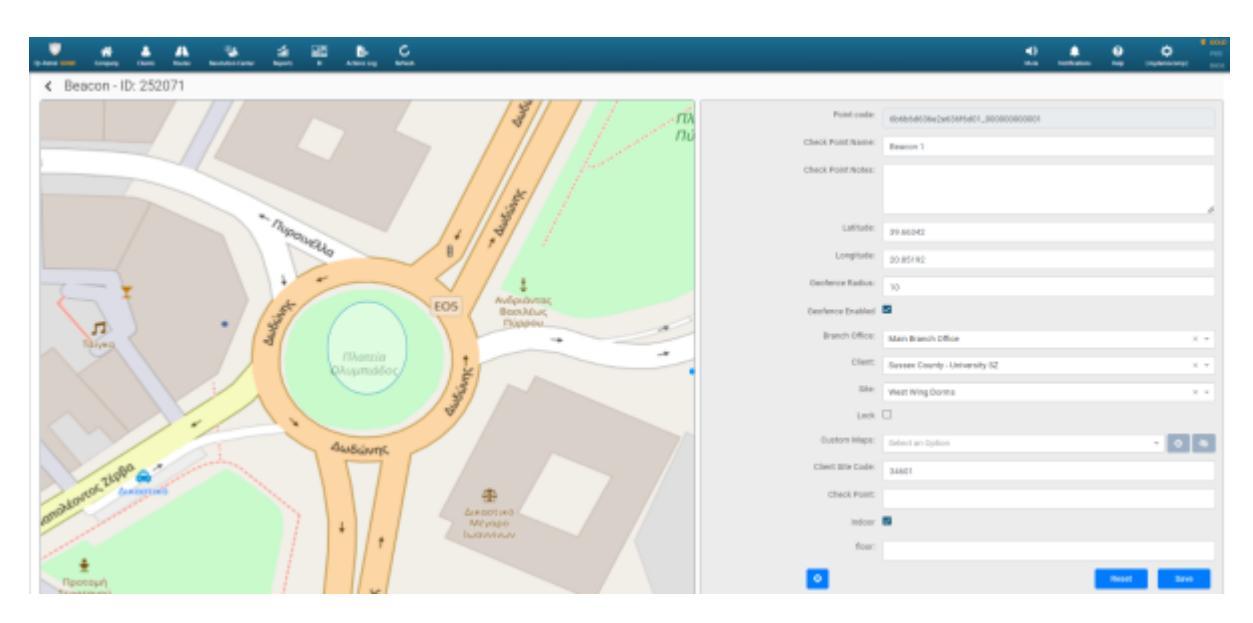

| Co Fand 1983 Conguey Clamb, Band Boundaritient Region Bi Anton Log Bahash<br>Brazis Badda Agolaction Bandge Trace Verification Etheragement                                                                                                    |                                                                                                    |
|----------------------------------------------------------------------------------------------------|----------------------------------------------------------------------------------------------------|
| Accusion Accuracy (so) (so):                                                                                                    | Beacons scan<br>Scat Mole: Utaniae Co Level ()                                                                                                    |
| 10 "<br>Balach Treasont<br>30 Ionarcás "<br>Oback internal                                                                                                    | Tanad a Band De Bone - Band De Bone - Band De Bone |
| 30 benerits -                                                                                                    | Virtual Check Points scan Other Settings ()                                                                                                    |
| Tracking<br>Entited S                                                                                                    | Inter Dec Paral particular<br>Tanad · · Pelo Cleri U · · · · · · · · · · · · · · · · · ·                                                                                                    |
| 20 Second and 20 Second at 10 Second at 10 S | Seve                                                                                                    |

**Note:** We recommend only enabling this feature for the Guards who need it (i.e. that will patrol within the indoors area(s) you have defined), since this feature requires Bluetooth functionality enabled which affects battery consumption.